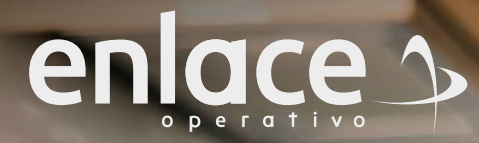

Una empresa de **SUCA** 

¿CÓMO ELABORAR LA "PLANILLA TIPO S" PARA EL PAGO DE SERVICIO DOMÉSTICO? Te explicamos paso a paso cómo hacerlo a través de

**SUAPORTE** 

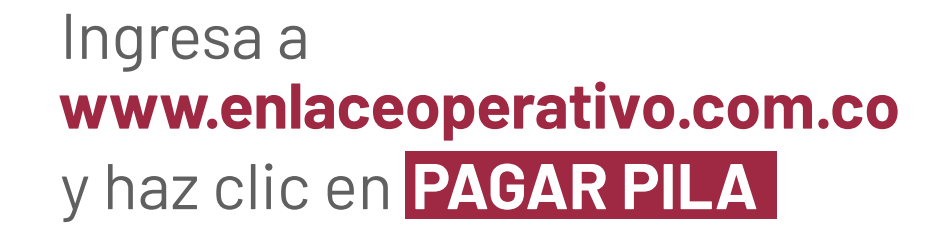

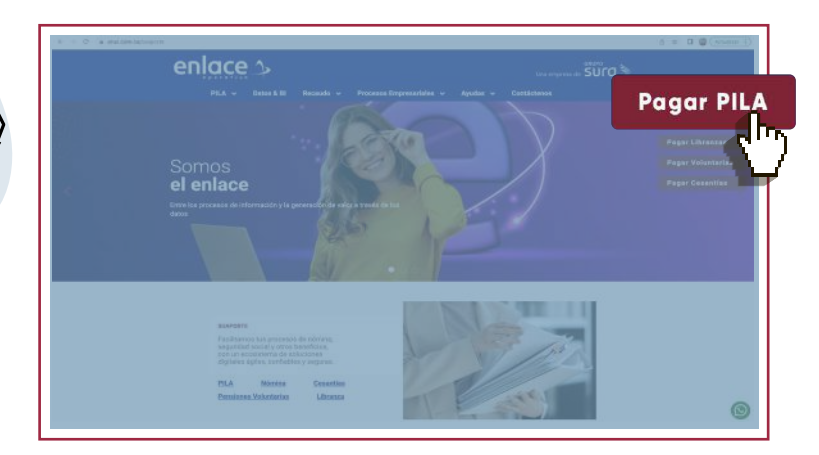

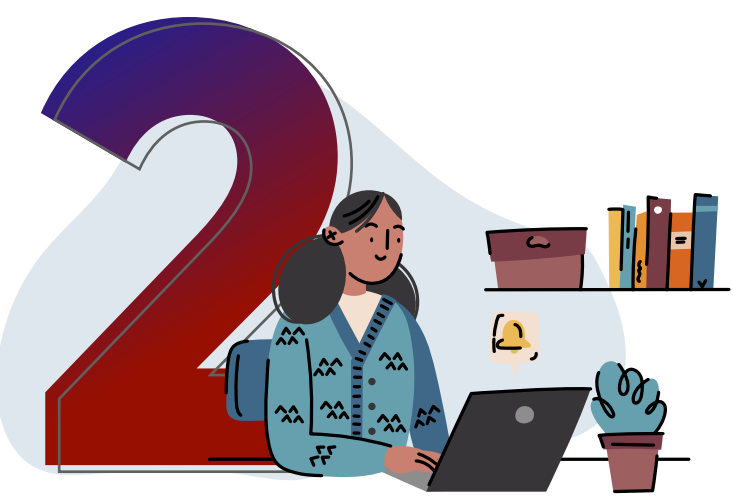

## Escoge iYa estoy registrado en Enlace! o crea tu usuario y clave en la opción iSoy nuevo y quiero registrarme!

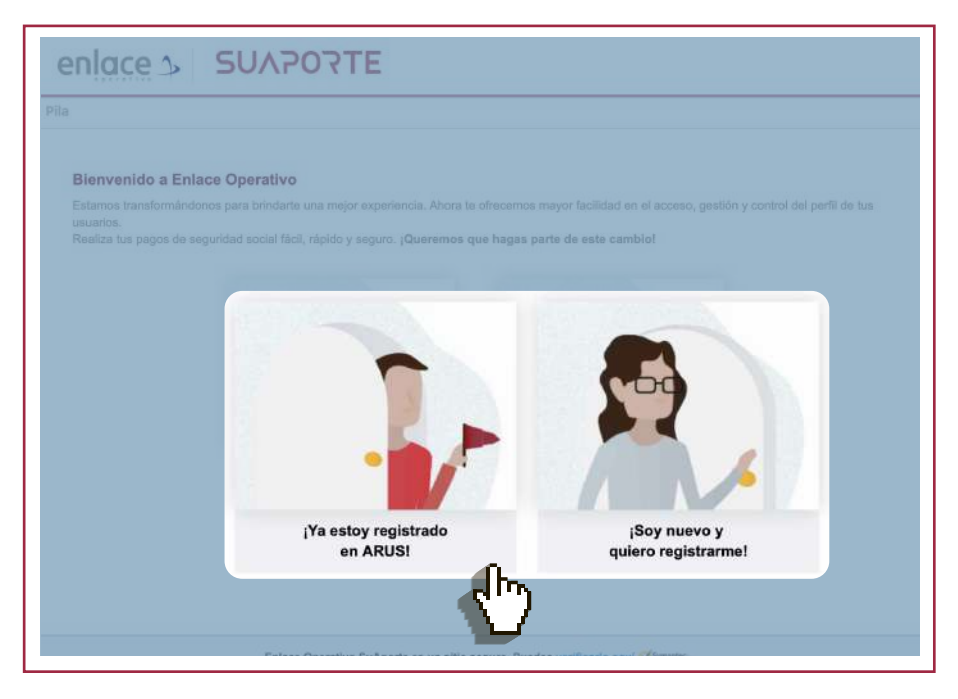

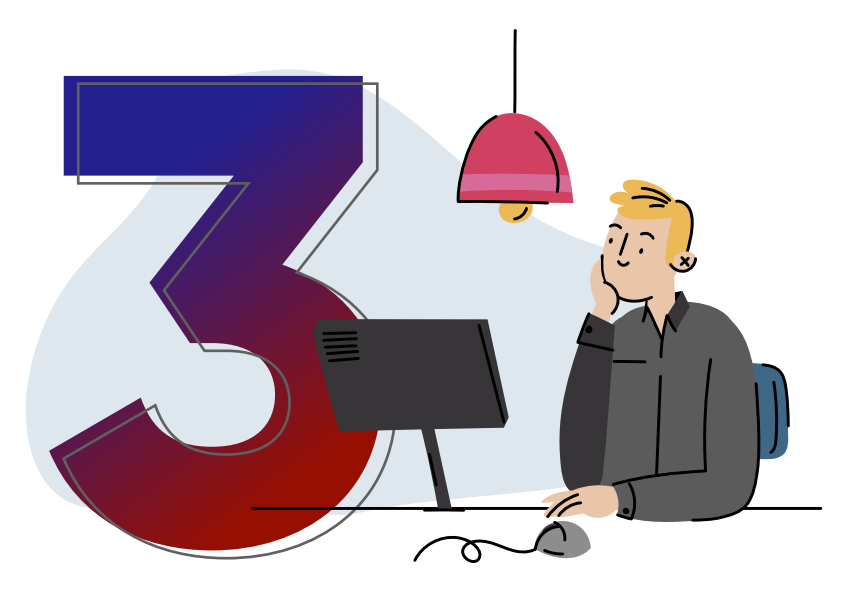

Ingresa tus datos de autenticación: **usuario y clave.** y haz clic en

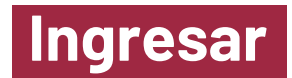

| iar sesión<br>de identificación *<br>dula de ciudadanía<br>ero de identificación * | ontinuar ->        | ے<br><b>SUAPOT</b>                                        | ΣΤΕ                       |                |                                                                                                    |
|------------------------------------------------------------------------------------|--------------------|-----------------------------------------------------------|---------------------------|----------------|----------------------------------------------------------------------------------------------------|
| ero de identificación *                                                            | ontinuar -> enlace | _> SU∧POT                                                 | ΣTF                       |                |                                                                                                    |
| Co.                                                                                | enlace             | _> SU∧POT                                                 | <b>DTF</b>                |                | ٦                                                                                                    |
|                                                                                    | enlace             | SUAPOT                                                    | TF                        |                | 7                                                                                                    |
|                                                                                    |                    |                                                           |                           |                |                                                                                                    |
|                                                                                    | Inic               | iar sesión                                                |                           |                |                                                                                                    |
|                                                                                    | ÷                  | Utiliza el teciado virtual<br>ingresar tu clave<br>Olvidé | al para 2<br>è mi clave 8 | 0 7            |                                                                                                    |
| 2                                                                                  | Clav               | e                                                         | 6                         | Borrar         |                                                                                                    |
|                                                                                    |                    |                                                           | Iniciar sesión            | Iniciar sesión | Iniciar sesión         Iniciar sesión         Image: Second control of the second control of the second control of |

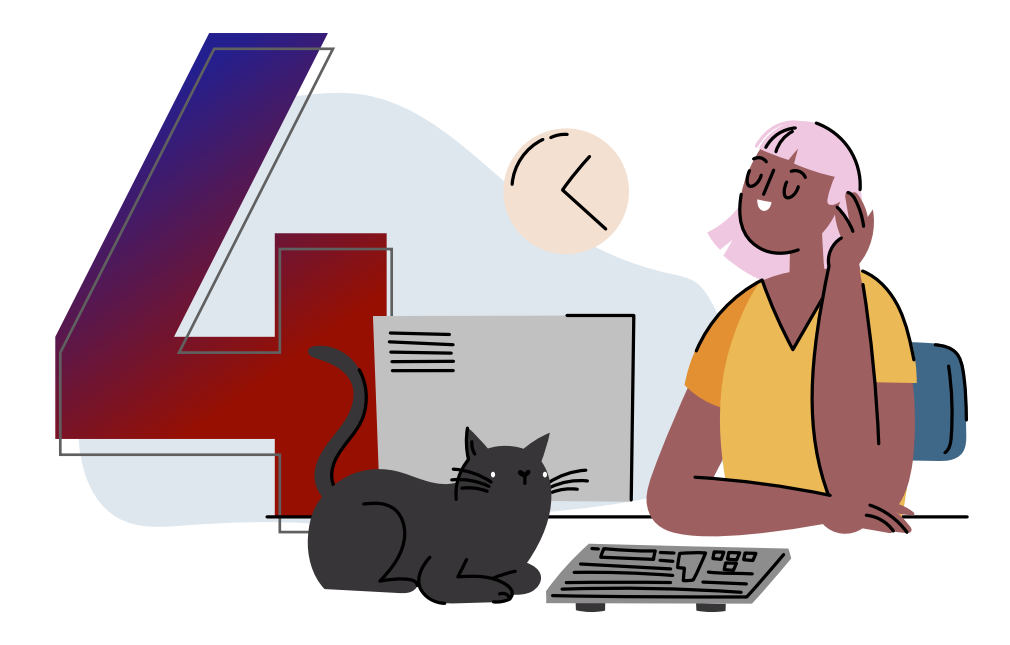

## Elige el aportante

para el cual deseas crear una planilla.

| eda de aportantes                                                           | Delegation of second states                                                                                                    |                                                                                                    |                                                                                                    |                                                                                                    |
|-----------------------------------------------------------------------------|----------------------------------------------------------------------------------------------------|----------------------------------------------------------------------------------------------------|----------------------------------------------------------------------------------------------------|----------------------------------------------------------------------------------------------------|
|                                                                             | Selecciona el aponante o                                                                                                    | on el cuài deseas continuar. V                                                                                                    | Isualizarás máximo 20, pero                                                                                                    | puedes utilizar la opcir                                                                                                    |
| Ingresa el número de identificación e<br>el nombre del aportante que deseas | "Busqueda de aportantes                                                                                                    | " para seleccionar uno diferen                                                                                                    | te a los que se muestran a c                                                                                                    | ontinuación.                                                                                                    |
| buscar                                                                      |                                                                                                    |                                                                                                    | THE REAL                                                                                                    |                                                                                                    |
|                                                                             | -                                                                                                    |                                                                                                    | 6                                                                                                    |                                                                                                    |
|                                                                             |                                                                                                    |                                                                                                    |                                                                                                    |                                                                                                    |
| a identificación                                                            | T                                                                                                    |                                                                                                    |                                                                                                    |                                                                                                    |
| del aportante                                                               | Agregar otro aportante                                                                                                    |                                                                                                    |                                                                                                    |                                                                                                    |
|                                                                             |                                                                                                    |                                                                                                    |                                                                                                    |                                                                                                    |
|                                                                             | Ingresa el número de identificación o<br>el nombre del aportante que deseas<br>buscar<br>documento:<br>iona una opción<br>de identificación<br>o identificación<br>del aportante<br>e completo del aportante | Ingresa el número de identificación a<br>el nombre del aportante que deseas<br>buscar<br>locumento<br>iona una opción<br>de identificación<br>o identificación<br>del apartante<br>e completo del aportante | Ingress al número de identificación o<br>el nombre del aportante que deseas<br>boscar<br>de identificación<br>o identificación<br>de identificación<br>de identificación<br>de identificación<br>del aportante<br>e completo del aportante | Ingress al minoro dei dentificación o<br>el nombre del aportante que deseas<br>basear<br>de identificación<br>o lefentificación<br>o lefentificación<br>e lefentificación<br>e l |

A. . .

2.

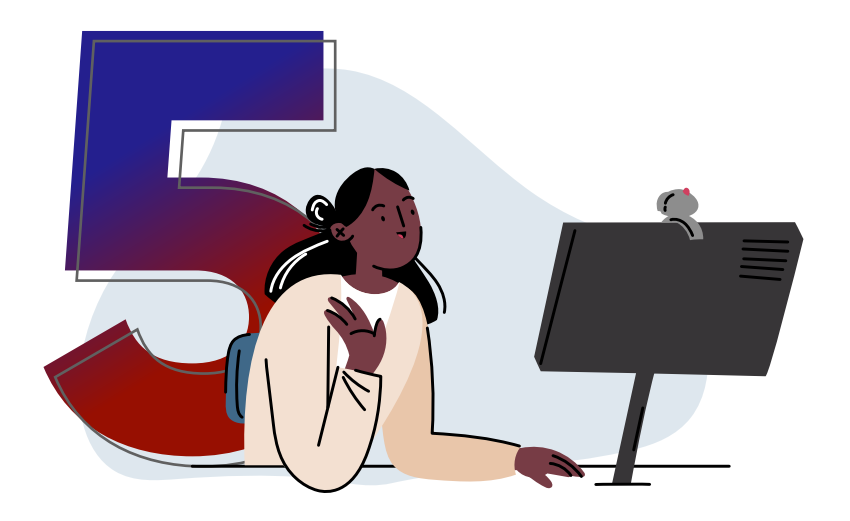

En el tablero de gestión selecciona la opción **Liquidar PILA** y luego escoge **Planilla en línea.** 

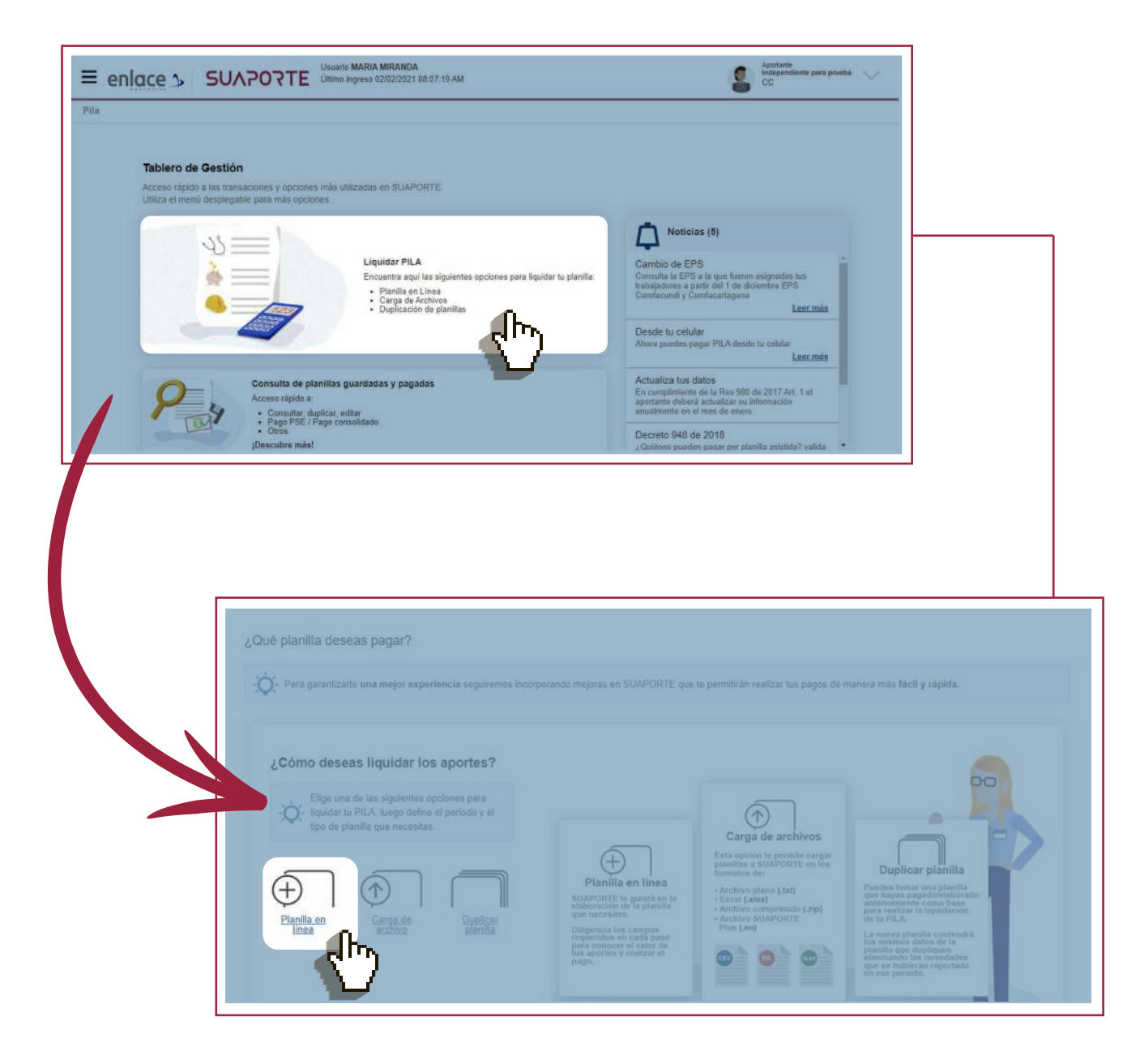

¿CÓMO ELABORAR LA PLANILLA TIPO S PARA EL PAGO DE SERVICIO DOMÉSTICO EN SUAPORTE?

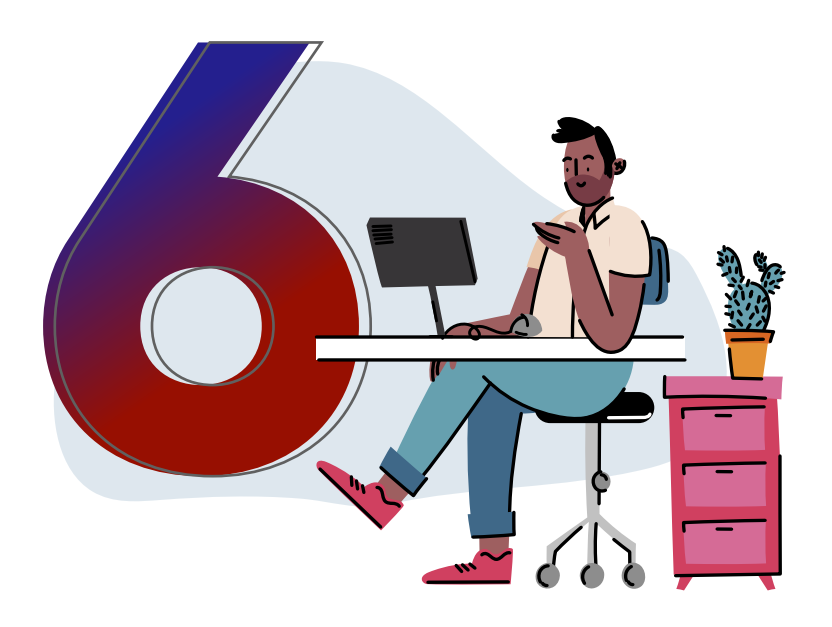

También puedes hacerlo desde el **menú desplegable** que encuentras con el ícono ≡ opción "Autoliquidación de Aportes", "Liquidar PILA", "Planilla en Línea".

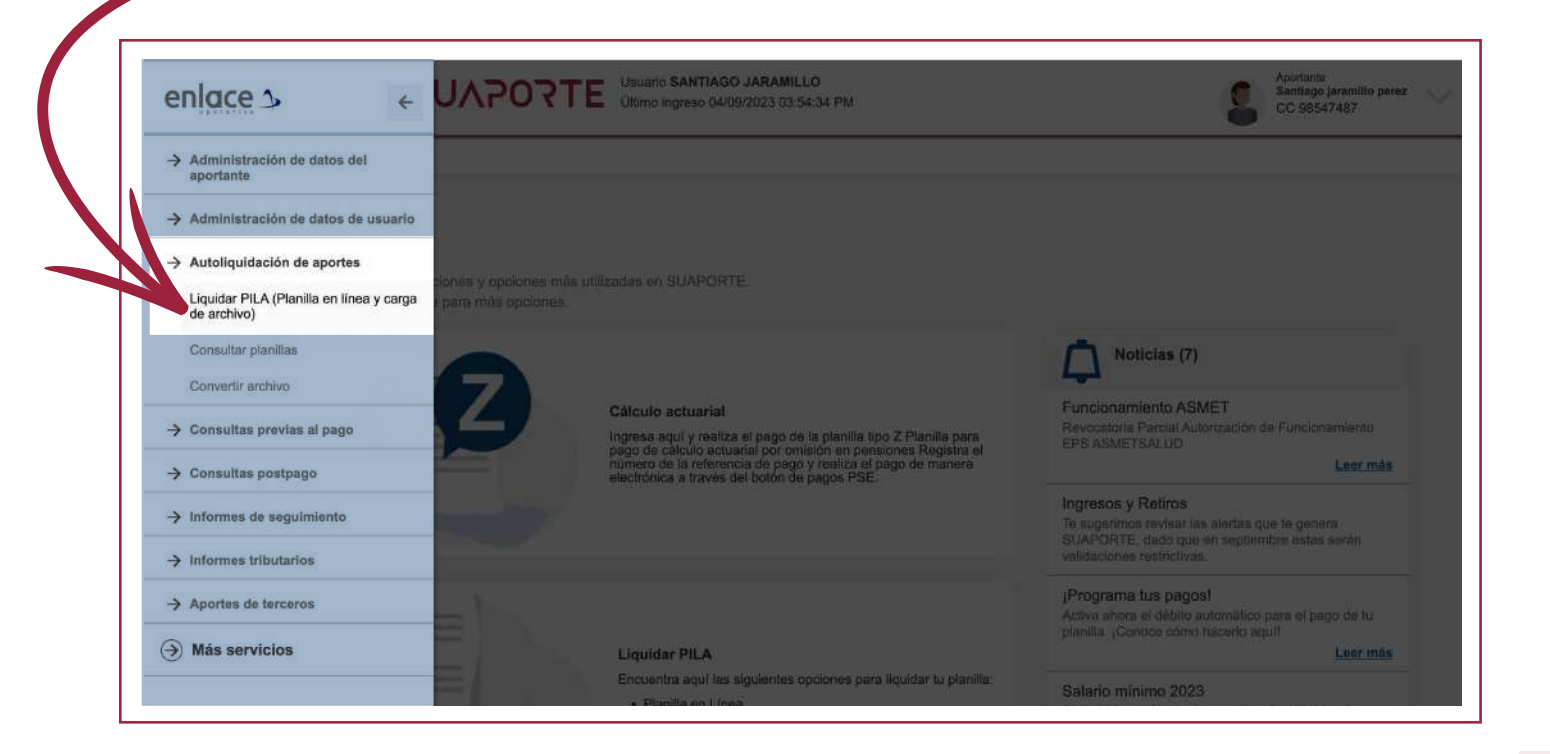

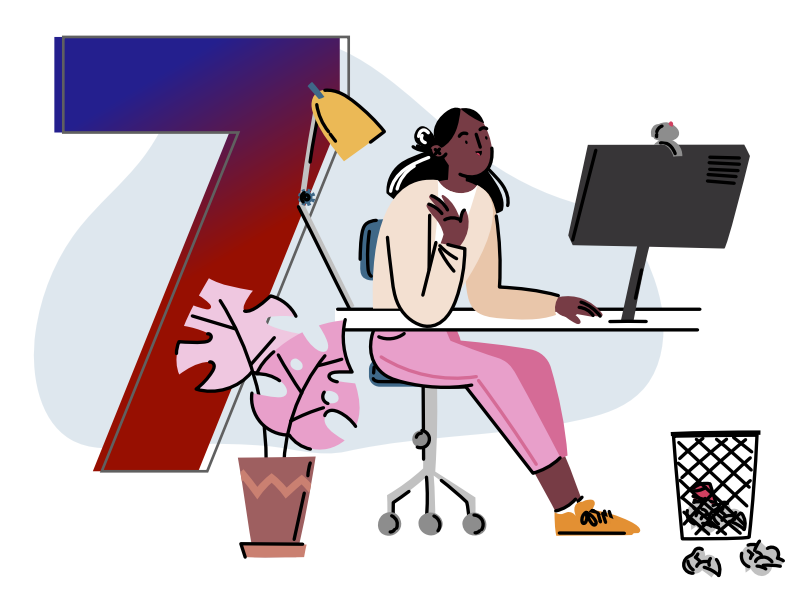

Selecciona el **tipo de planilla S,** el período de cotización que vas a liquidar, luego haz clic en **crear planilla.** 

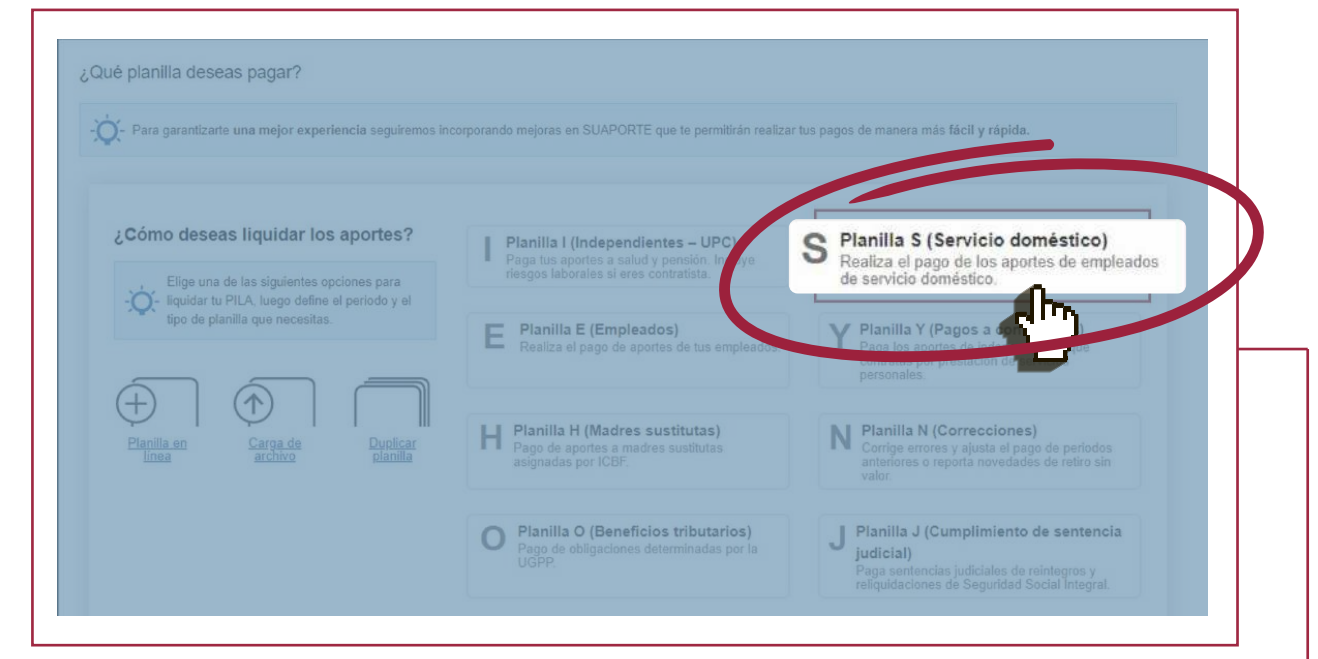

| Qué período de cot | ización deseas paga | r? 🕥  |        | /icio 🕜 |     |   |
|--------------------|---------------------|-------|--------|---------|-----|---|
| ño*                |                     | Mes*  |        |         | Mes | _ |
| 2021               | $\sim$              | Enero | $\sim$ |         |     |   |
|                    |                     |       |        |         |     |   |
| nico               |                     |       |        |         |     |   |
|                    |                     |       |        |         |     |   |
|                    |                     |       |        |         |     |   |

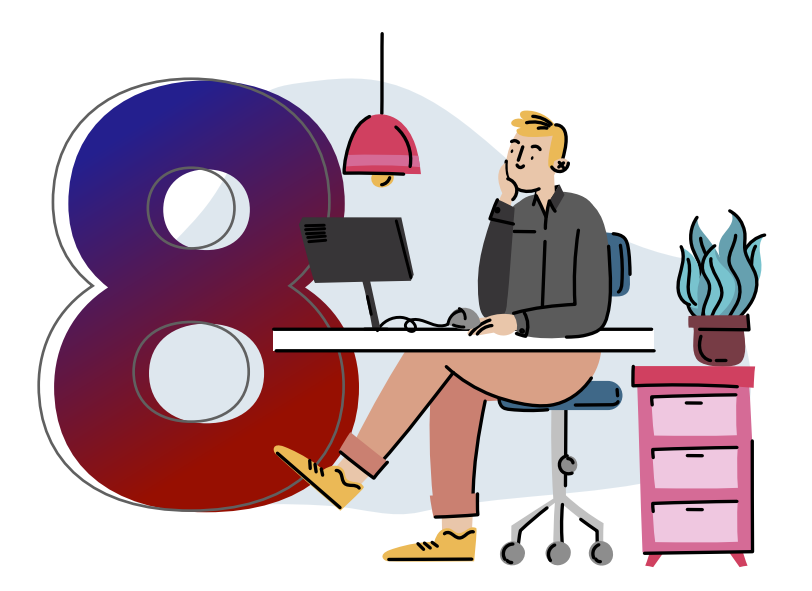

Elige tu **ARL y caja de compensación** en el desplegable.

Selecciona Continuar

Ten presente que antes de pagar PILA debes afiliarte a esas entidades como empleador y a tu empleada también.

|                                             |                          |                         |   | 6   |
|---------------------------------------------|--------------------------|-------------------------|---|-----|
|                                             |                          |                         |   | U U |
| Identificación de la empresa                |                          |                         |   |     |
| Tipo de aportante                           | Independiente Clase apor | ante I: (Independiente) |   |     |
| Dígito de verificación                      | 0 Tipo de pla            | nilla S                 |   |     |
| Periodo de colización                       | 202101 Periodo de        |                         |   |     |
| Forma de presentación                       |                          |                         |   |     |
| Dirección                                   | CL 1 #1 - 1              |                         |   |     |
| Administradora de riesgos profesionales (*) |                          |                         | ~ |     |
|                                             |                          |                         | ~ |     |
| Caja de compensación familiar (*)           |                          |                         |   |     |

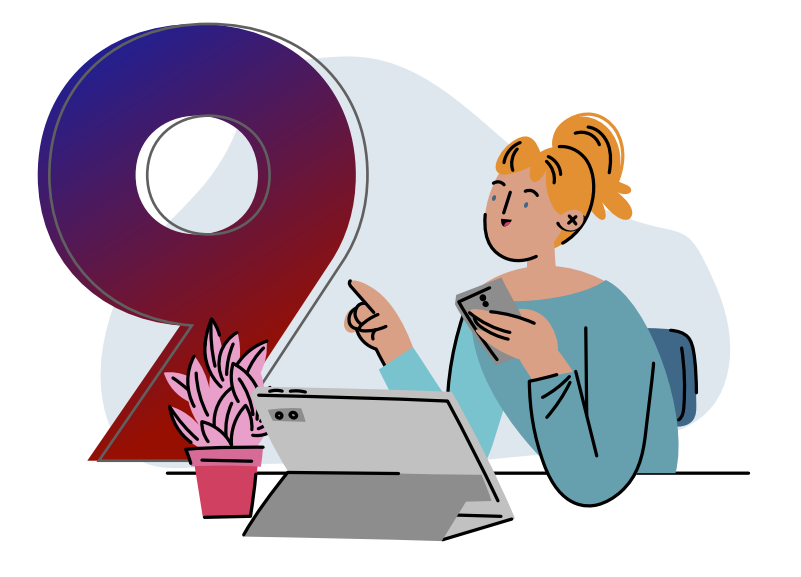

## Selecciona la opción **"Adicionar cotizante"**

y diligencia los datos requeridos.

| idación detallada de aportes Planilla Integrada                                                                                                    |
|----------------------------------------------------------------------------------------------------|
| dación destilado de aportes Planilla Integrada                                                                                                    |
| Reservative     Reservatives     Concustor     Vor plantile company       Colocande     Reservatives     Reservatives     Persioner       Nomice de<br>abcommente     Reservatives     Reservatives     Reservatives       Nomice de<br>abcommente     Reservatives     Reservatives     Reservatives       Image: de<br>abcommente     Reservatives     Reservatives     Reservatives       Image: de<br>abcommente     Reservatives     Reservatives     Reservatives       Image: de<br>abcommente     Reservatives     Reservatives     Reservatives       Image: de<br>abcommente     Reservatives     Reservatives     Reservatives       Image: de<br>abcommente     Reservatives     Reservatives     Reservatives       Image: de<br>abcommente     Reservatives     Reservatives     Reservatives       Image: de<br>abcommente     Reservatives     Reservatives     Reservatives       Image: de<br>abcommente     Reservatives     Reservatives     Reservatives       Image: de<br>abcommente     Reservatives     Reservatives     Reservatives       Image: de<br>abcommente     Reservatives     Reservatives     Reservatives       Image: de<br>abcommente     Reservatives     Reservatives     Reservatives       Image: de<br>abcommente     Reservatives     Reservatives     Reservatives                                                                                                    |
| Manifestion     Manifestion     Manifestion     Manifestion     Manifestion       Contraction     Contraction     Contraction     Contraction       Minimum div     Test div     So div     So div     Contraction       Minimum div     Test div     So div     So div     So div       Minimum div     Test div     So div     So div     So div     So div       Minimum div     Test div     So div     So div     So div     Test div       Minimum div     Test div     So div     So div     So div     Test div       Minimum div     Test div     So div     So div     So div     Test div       Minimum div     Test div     So div     So div     So div     Test div       Minimum div     So div     So div     So div     So div     Test div       Minimum div     Paging     die S     So div     So div     Test div       Minimum div     Paging     die S     So div     So div     Test div       Minimum div     Paging     die S     So div     So div     Test div       Minimum div     So div     So div     So div     So div     Test div       Minimum div     Minimum div     So div     So div     Test div </td                                                                                                    |
| Colocardos Revendadors Premisiones<br>Nomeio de la colocardos Revendadors Colocardos Premisiones<br>Nomeio de la colocardos Revendadors Colocardos Premisiones de la colocardos de la colocardos de l |
| Nichneis de Bendem Gelande Universitée de State de State      |
| + + Pigna 1 ex 0 ++ + 10 ∞<br>Descarpor planita (3)                                                                                                    |
| in in Págine 1 ex 0 in in 10 m<br>Descarpar planifia <sup>(SI</sup> )<br>Centruar                                                                                                    |
| Descargar planting 451                                                                                                    |
|                                                                                                    |
|                                                                                                    |
|                                                                                                    |
|                                                                                                    |
|                                                                                                    |
| Detablin de la autoligenducción Roreslados Pressiones Satul Boregen Parofestades                                                                                                    |
| Declafile de la exclutiquestancianty         Rovedades         Deteniorees         Salud         Riengen         Paraflecades           Tope de documento (*)         Cédula de ciudatanía         V         Minierio de documento (*)         11111                                                                                                    |
| Bulatile de la audinipipalización         Romaducas         Permission         Salud         Rinners de documento (*)         11111           Tops de documento (*)         Céclula de ciudatanía         ✓         Númers de documento (*)         11111           Primer nombre (*)         JOSEFITA         Segundo nombre (*)         11111                                                                                                    |
| Decidin de la addispedición         Rorectudor         Permission         Salud         Reingin         Particulos           Topo de documento (*)         Cédulo de ciudadanía         V         Númerio de documento (*)         1111           Pose nacetive (*)         JOSEFITA         Segundo sombre         1           Primer apelido (*)         PEREZ         Segundo apelido         1                                                                                                    |
| Onderfor de la solutionproduceded         Possibilitation         Statut         Research         Parafricades           Tops de documento (*)         Cédute de ciudadania         V         Númeris de documento (*)         11111           Ponse racettis (*)         JOSEFITA         Segundo animite         Image: Company of the company of the company of th                                                                                                    |
| Dedelto de la exidemendación         Stande         Planement         Stande           Top de documento (*)         Cedula de cuicatanía         Nimmins de documento (*)         11111           Primer acentes (*)         JOSEFITA         Segundo nombre         Inimins de documento (*)         11111           Primer acentes (*)         JOSEFITA         Segundo nombre         Inimins de documento (*)         11111           Primer acentes (*)         JOSEFITA         Segundo acentes (*)         Segundo acentes (*)         Inimins de documento (*)           Primer acentes (*)         JOSEFITA         Segundo acentes (*)         Segundo acentes (*)         Inimins de documento (*)           Statuto takato (*)         PEREZ         Segundo acentes (*)         Segundo acentes (*)         Inimins de documento (*)           Top de solution (*)         Perezentes (*)         Top de solution (*)         View         View                                                                                                    |
| Beinder de la antidisputição         Ponentes         Salud         Bengris         Pannissades           Tipo de documente (*)         Cédula de ciudadanía         Milment de documente (*)         11111           Primer acetors (*)         JOSEFITA.         Segundo acetors         Image: Celula de Ciudadanía           Primer acetors (*)         JOSEFITA         Segundo acetors         Image: Celula de Ciudadanía           Primer acetors (*)         JOSEFITA         Segundo acetors         Image: Celula de Ciudadanía           Statuto tabico (*)         FEREZ         Segundo acetors         Image: Celula de Ciudadanía           Statuto tabico (*)         1095 536         Tipo de satarie         Sataro fjo           Tipo de colizante (*)         Estators de Indonestrator         Image: Celula de Ciudadanía         Image: Celula de Ciudadanía           Subiço de colizante (*)         Estators de Indonestrator         Image: Celula de Ciudadanía         Image: Celula de Ciudadanía         Image: Celula de Ciudadanía                                                                                                    |
| Bedulit de la sudorpentación         Promoses         Dada         Persitivadas           Tapo de documento (*)         Cédulo de cuudatanía         Númeria de documento (*)         11111           Praner naciones (*)         JOSEFITA         Segundo sembre                                                                                                    |
| Descritor de la avalitamentación         Prencience         Rando         Oriente           Topo de documento (*)         Cédule de cuicadanía         Numeric de documento (*)         11111           Primer apalitón (*)         Cédule de cuicadanía         Numeric de documento (*)         11111           Primer apalitón (*)         GENEREZ         Segundo sambre                                                                                                    |
| Deciditir tas la addisappedicación         Romatives:         Salud         Designe         Parafracadas           Tipo de documento (*)         Códula de ciudadanía         Nalmenia de documento (*)         11111           Prese nantes (*)         JOSEFTA.         Segundo sentere                                                                                                    |
| Decidir de la soldinamidación         Resoldade         Persinene         Balde         Persinene           Top de documento (*)         Celsula de cuudadanía         V         Númeris de documento (*)         1111           Primer apatida (*)         JOSEPTTA         Segundo nembre         Iniminia de documento (*)         1111           Primer apatida (*)         FEREZ         Segundo apatida (*)         Satario falsoco (*)         Satario falsoco (*)           Statino básico (*)         Gestráca domentacio         V         Satario falsoco (*)         Satario falsoco (*)           Sublop de cottamire         No pensionado         V         V         Satario falsoco (*)         Gestráca domentacio           Sublop de cottamire         No pensionado         V         Colcante econerado de pago de aporte de parafisculer y salud - Ley 1607 de 2012           Codocative de la Exterior         Colcante econerado de pago de aporte de parafisculer y salud - Ley 1607 de 2012         Ubicantén laboref                                                                                                    |

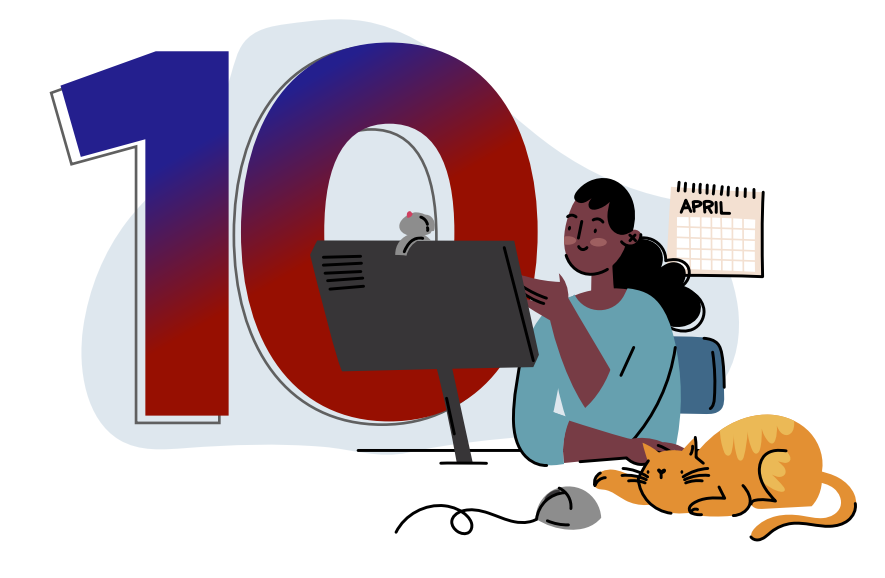

Haz clic en Continuar

para avanzar a la pestaña de Novedades, podrás escoger la que corresponda en el desplegable.

Deberás hacer clic en **"agregar/modificar"** para que quede registrada en tu planilla.

| Detalle de la autoliquidación Novedade | Pensionos Salud Riesgos Parafiscales | Ø         |
|----------------------------------------|--------------------------------------|-----------|
| Seleccione Novedad                     | 0                                    |           |
| Agr Agregar/Modificar                  |                                      |           |
| Anterior                               |                                      | Continuar |
|                                        |                                      |           |

CÓMO ELABORAR LA LANILLA TIPO S PARA EL AGO DE SERVICIO OMÉSTICO EN SUAPORTE? Si vas a reportar una novedad de **ingreso o retiro deberás diligenciar las fechas solicitadas por SUAPORTE.** 

Para las novedades de ausentismo debes definir el ingreso base de liquidación de la novedad.

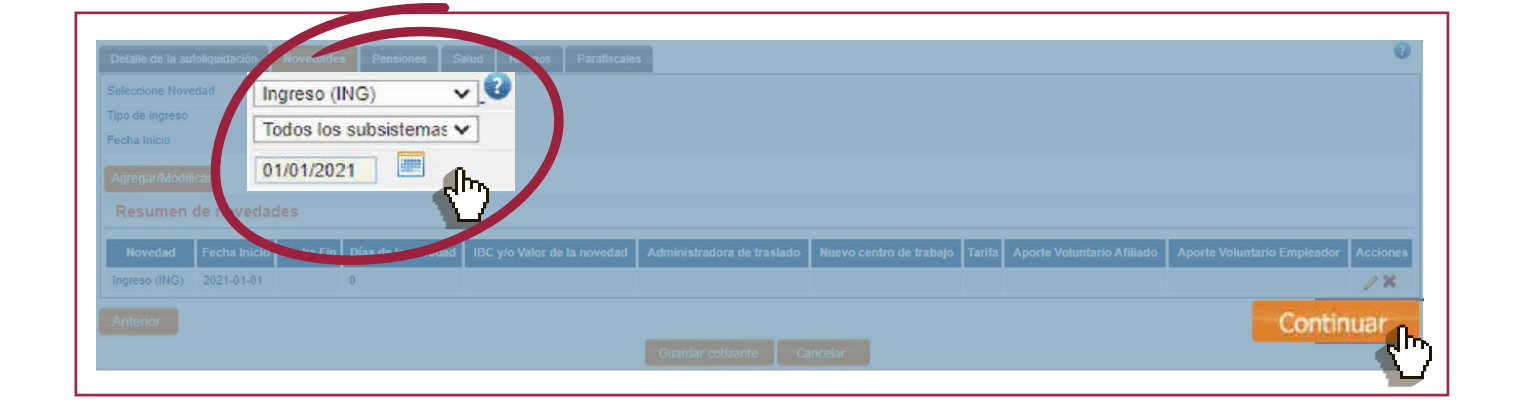

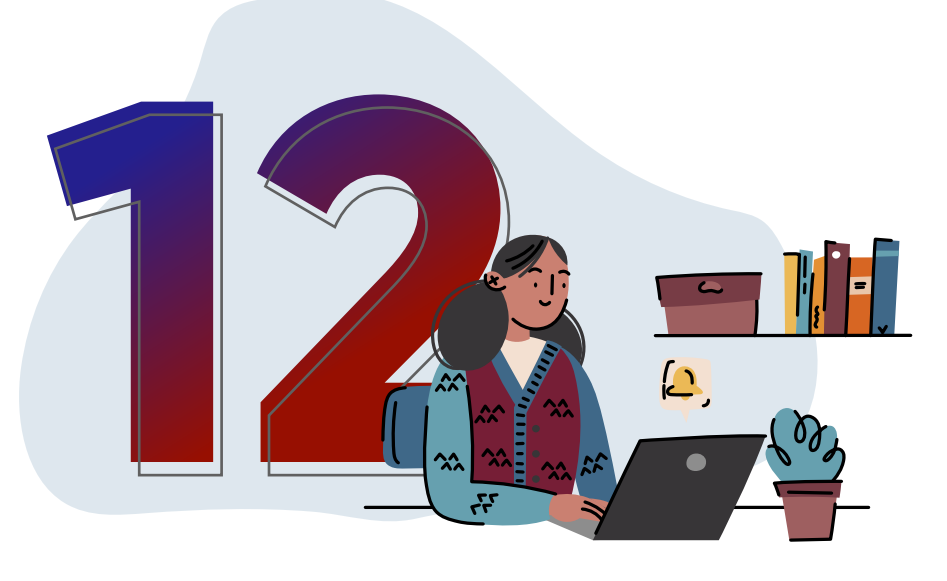

Haz clic en **continuar** para avanzar a las pestañas de **Pensiones, Salud, Riesgos Laborales y Parafiscales.** 

¿CÓMO ELABORAR LA PLANILLA TIPO S PARA EL PAGO DE SERVICIO DOMÉSTICO EN SUAPORTE? En cada una de ellas podrás registrar las entidades a las que se encuentra afiliado tu colaborador(a). Cuando hayas finalizado, haz clic en la opción **"Guardar cotizante".** 

| Nombre de la AFP                          | Turanscar    | ×                         |         |
|-------------------------------------------|--------------|---------------------------|---------|
| AFP de traslado                           |              | [Th]                      |         |
| Días cotizados                            | 30           |                           |         |
| Tarifa                                    | 16.0% 🗸      | IBC                       | 908.526 |
| Tarifa SLN                                |              |                           |         |
| Cotización obligatoria                    | 145.400      |                           |         |
|                                           |              |                           |         |
| Subcuenta de solidaridad                  |              | Subcuenta de subsistencia |         |
|                                           |              |                           |         |
|                                           |              |                           | 0       |
| fotal cotización                          | 145.400      |                           |         |
| /alor no retenido por aportes voluntarios |              |                           |         |
|                                           |              |                           |         |
|                                           |              |                           |         |
|                                           | Guardar coti |                           |         |

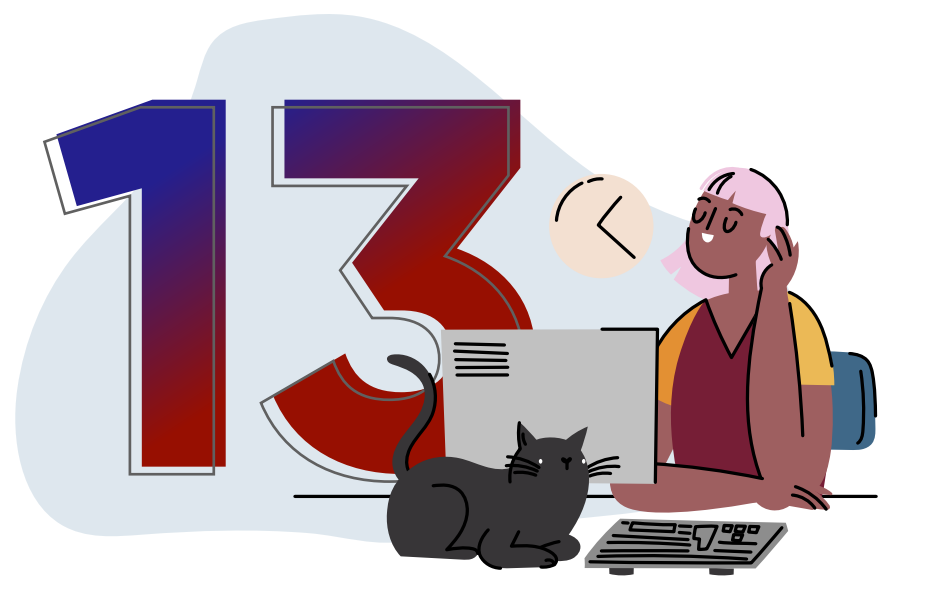

Podrás ver cada cotizante que registres y deslizar la barra hacia la derecha para verificar la información, si requieres ingresar otro empleado, haz clic nuevamente en la opción "Adicionar cotizante".

Luego haz clic en **"Guardar planilla"**, el sistema te confirmará que guardó tu planilla y **te asignará un número de planilla.** 

|                    | C. Descuentos              | D. totales              |                |         |                               |  |                 |            |
|--------------------|----------------------------|-------------------------|----------------|---------|-------------------------------|--|-----------------|------------|
|                    | a de aportes Planilla Inte | grada                   |                |         |                               |  |                 |            |
| úmero de documento |                            | Nombre del cotizante    |                |         |                               |  |                 |            |
|                    | Cotizante                  |                         | Novedades      |         |                               |  | Pen             |            |
|                    |                            |                         |                |         |                               |  | Tarifa Co<br>ob |            |
| □ cc <u>11111</u>  |                            | Servicio X<br>doméstico |                |         | PROTECCION (ING + PROTECCION) |  | 0.16 \$1        |            |
|                    |                            | iai ka Pé               | ígina 1 de1 ⊳≻ | ►) 10 V |                               |  | Descarga        | r nlanill: |

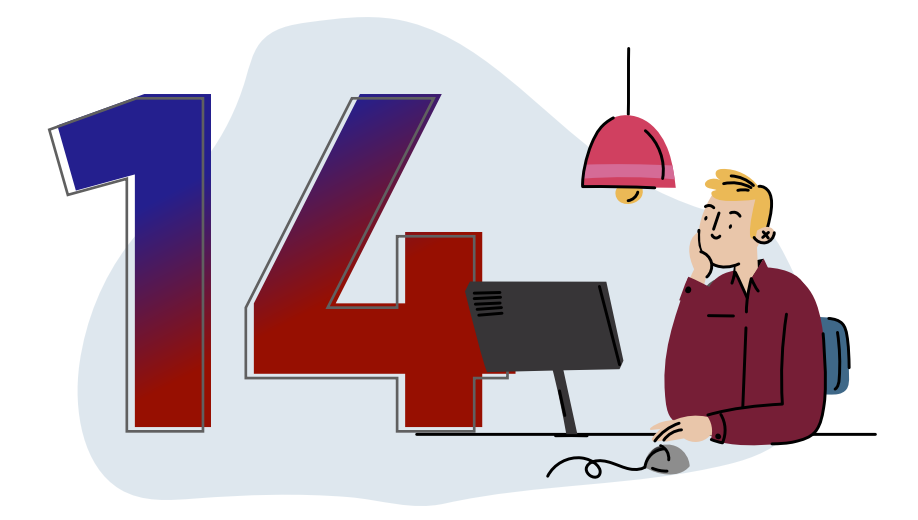

Al dar clic en **Continuar,** el sistema te mostrará la opción para que puedas **aplicar descuentos a tu ARL, si aplica.** 

| A. Datos de la planil | lla B. Cotizantes C. Descuentos       | D. Totales             |                             |                     |                      |                               |                        |          |
|-----------------------|---------------------------------------|------------------------|-----------------------------|---------------------|----------------------|-------------------------------|------------------------|----------|
| Descuentos de         | e riesgos                             |                        |                             |                     |                      |                               |                        | <u> </u> |
| Nombre de la ARP      | Total cotizaciones sin mora Número au | torización incapacidad | Valor incapacidades pagadas | Valor otros riesgos | Número saldo a favor | Valor saldo a favor Total mer | os descuentos sin mora | Acciones |
|                       | \$4.800                               |                        |                             |                     |                      |                               | \$4.800                |          |
|                       |                                       |                        |                             |                     |                      |                               | Cor                    | itinuar  |

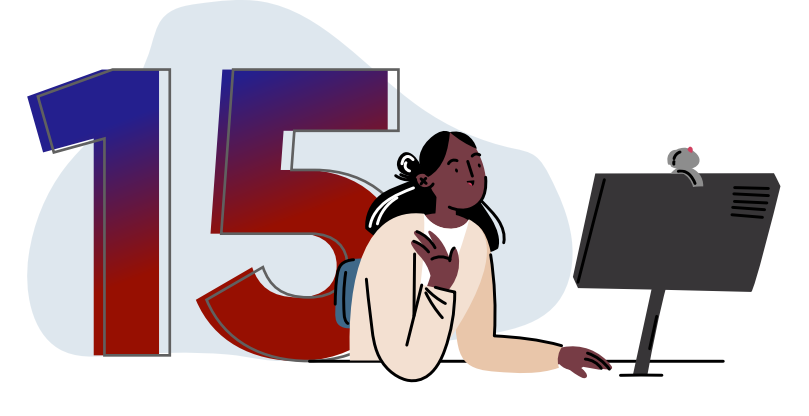

Haz clic en **continuar** para ver el resumen de pago y descargar el reporte detallado de los totales de tu planilla.

|          |        |              | Fecha reporte                                 |                      |                                             |                          |       |
|----------|--------|--------------|-----------------------------------------------|----------------------|---------------------------------------------|--------------------------|-------|
|          |        |              | Periodo de colización<br>Fecha límite de pago |                      | 2021-01 - enero<br>4º dia hibit, 2021-02-04 |                          |       |
| Sucursal |        |              |                                               |                      |                                             |                          |       |
| NIT      | Código | Administrade | ra                                            | Afiliados            | Valor sin mora                              | Valor mora               | Total |
|          |        |              |                                               |                      |                                             |                          |       |
|          |        |              |                                               |                      |                                             |                          |       |
|          |        |              |                                               |                      |                                             |                          |       |
|          |        |              |                                               |                      |                                             |                          |       |
|          |        |              |                                               |                      |                                             |                          |       |
|          |        |              |                                               | 1<br>1<br>Subtotales | \$4,800.00<br>335,400.00<br>\$300,200,00    | 50.00<br>50.00<br>\$0,00 |       |

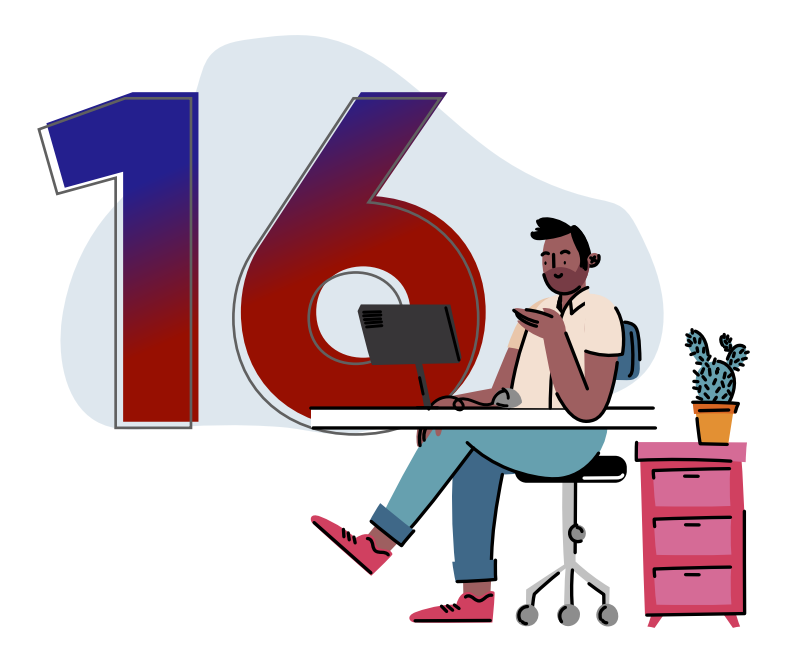

SUAPORTE te permite elaborar las planillas, dejarlas listas y pagarlas más adelante. Para esto, haz clic en la opción "Guardar Planilla".

Guardar planilla

¿CÓMO ELABORAR LA PLANILLA TIPO S PARA EL PAGO DE SERVICIO DOMÉSTICO EN SUAPORTE?

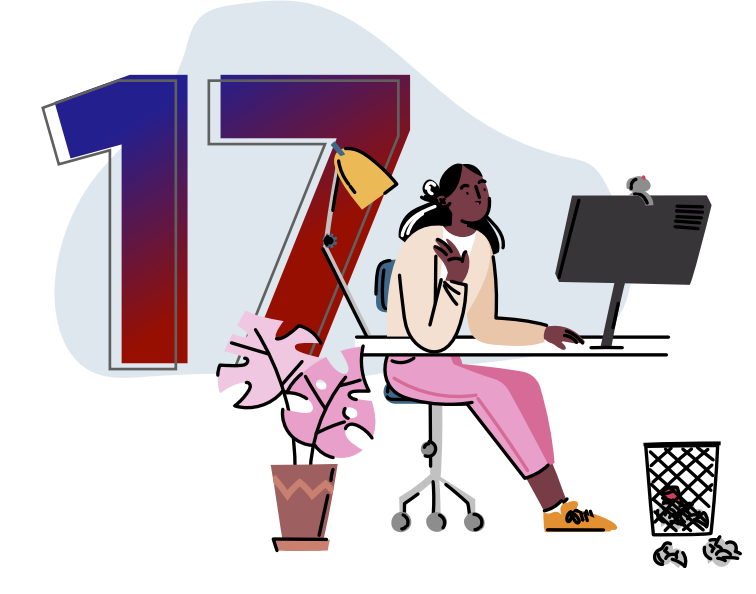

Selecciona pagar, si lo harás en el momento. Ingresa al botón de **PSE,** elige tu banco y el sistema te redirigirá a la **sucursal virtual** 

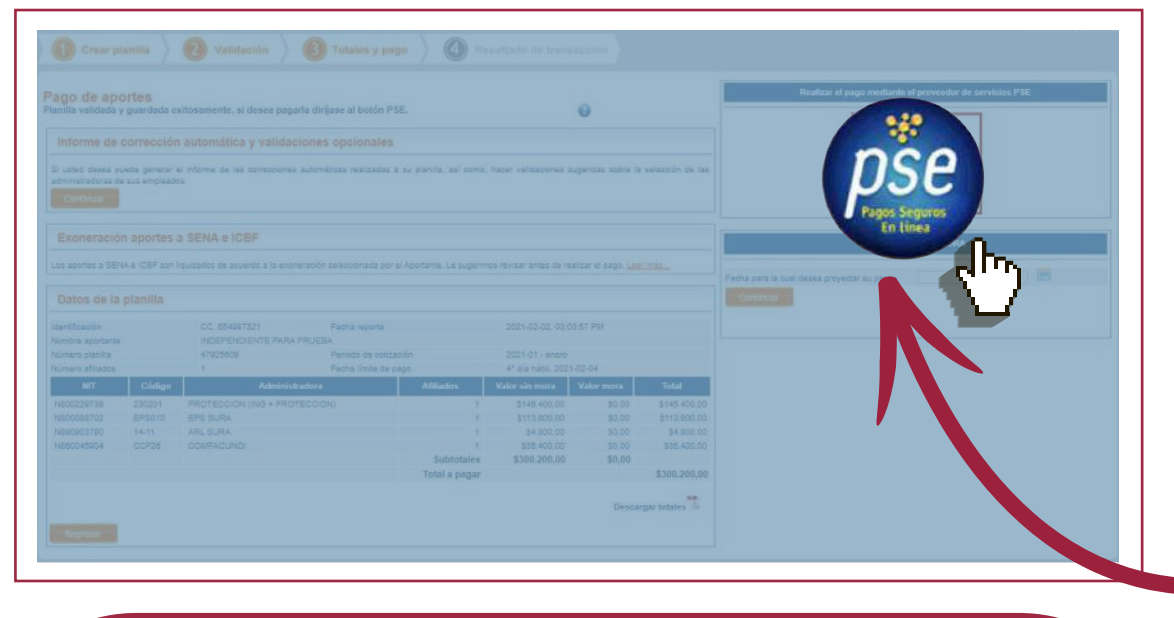

**Al finalizar la transacción,** automáticamente se generará un comprobante de pago como respaldo de la operación.

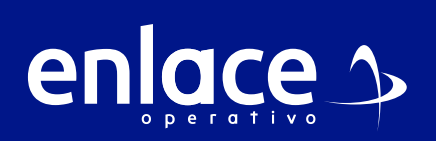

Barranquilla: 605 384 2444 - Bogotá: 601 742 4488 Bucaramanga: 607 697 8727 - Cali: 602 485 9444 Cartagena: 605 693 7727 Pereira: 606 640 1327 Manizales: 606 892 8027 - Medellín: 604 604 2727 Desde otras ciudades: 018000 519 977

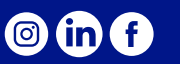

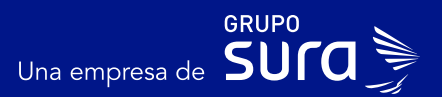